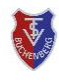

Detaillierte Anleitungen mit Screenshots zur Platzbuchung und Stornierung eines Platzes über unsere App für unsere Mitglieder finden Sie in den

Außerdem ist in der Kurzanleitung 5 das Buchen und Stornieren über un-

Diese Anleitungen können Sie bei Bedarf für das Buchen oder Stornierung

# Liebe Gäste,

unsere wunderschön gelegene Tennisanlage inmitten des Erholungsgebietes Sommerau am Moorweiher steht Ihnen mit vier gut gepflegte Sandplätzen zur Verfügung.

Plätze können Sie über unser online Platzbelegungssystem *courtbooking* buchen.

Die **Spielzeiten für Gäste** sind von **Montag bis Freitag** von **08:00 - 18:00 Uhr**. Zu anderen Spielzeiten haben Clubmitglieder Vorrang. Dafür bitten wir Sie um Verständnis.

Bitte beachten Sie auch unsere Spiel- und Platzordnung und gehen Sie nur mit entsprechender Tennisausrüstung auf die Plätze, wichtig dabei sind vor allem **Tennisschuhe**!

Die Platzmiete für Gäste beträgt 15,00 Euro pro Platz und Stunde und ist nach der Spielstunde per Banküberweisung auf unser Konto zu begleichen.

Bitte beachten Sie, dass Sie in jedem Fall einen Platz reservieren müssen. Dies geht einfach über unsere **Platzbelegungs-App** oder in einem Webbrowser über unsere Seite

https://tsv-buchenberg.courtbooking.de.

Ein Spielen ohne eine Platzreservierung ist nicht zulässig.

Wir freuen uns, Sie auf unserer Tennisanlage zu Besuch zu haben uns wünschen Ihnen viel Spaß bei Ihrer Tennisstunde!

# Bitte gehen Sie für Ihre Platzbuchung per App wie folgt vor

■ Laden Sie sich die App <u>ceurtbooking.de</u> auf Ihr Smartphone und wählen Sie nach dem Start der App den Verein **TSV Buchenberg** aus der Vereinsliste aus.

Melden Sie sich anschließend mit folgenden Benutzerdaten an: E-Mail: tsv-buchenberg@courtbooking.de Passwort: Gast

■ Wechseln Sie unten auf den Menüpunkt Platzbelegung und wählen Sie oben die Platzkategorie Platz 1 (für Kurzfristbuchung) oder Platz 2+3+4 (Buchung bis max. 7 Tage im Voraus) aus.

■ Wählen Sie nun oben Ihr gewünschtes Spieldatum und scrollen Sie auf die gewünschte Uhrzeit. Freie Stunden sind weiß dargestellt. Sollte der Platz bereits belegt sein, dann können Sie oben auf die Plätze 2, 3 oder 4 wechseln und prüfen, ob einer dieser Plätze noch frei ist.

■ Tippen Sie auf Ihre gewünschte Spielzeit und drücken Sie im folgenden Fenster auf Mitspieler hinzufügen.

■ Wählen Sie nun den Benutzer **Mitglied** aus (wählen Sie hier nicht den Benutzer "Gästebuchung") und drücken Sie dann auf Fertig.

Tippen Sie nun bitte auf Zahlungsmethoden. Im neuen Fenster müssen
Sie noch oben, rechts von Rechnung, auf das schwarze Hakensymbol
tippen und dann unten auf Bestätigen.

Bitte beachten Sie, dass die Zahlungsmethode in der App keinerlei Auswirkungen hat. Sie müssen die Gebühr von 15,- EUR pro Stunde an uns in jedem Fall per Überweisung bezahlen.

■ In der Buchungsmaske können Sie den Platz nun durch Tippen auf den Knopf Kostenpflichtig buchen für Sie fix reservieren.

■ Der Platz ist für Sie zu Ihrer gebuchten Zeit frei zugänglich.

# Bezahlung

sere Webseite erläutert.

beiden Kurzanleitungen 2 und 3.

Ihrer Gaststunde unterstützend verwenden.

Im Anschluss an Ihre Tennisstunde **überweisen** Sie bitte den fälligen Betrag auf **unser Bankkonto**. Unsere Bankverbindung finden Sie weiter unten in diesem Dokument auf dem Überweisungsträger.

Bitte tragen Sie im Feld **Verwendungszweck** Ihr **Spieldatum** ein, damit wir Ihre Zahlung zuordnen können.

Der Preis pro Stunde und Platz beträgt 15,- EUR.

#### Überweisung per Banking-App:

Sie können die Überweisungsvorlagen unten mit Ihrer Banking-App auf Ihrem Smartphone einscannen und so die Überweisung umgehend nach Spielende und vor Ort ausführen.

Passen Sie bitte <u>vor</u> dem Überweisen noch den **Verwendungszweck** sowie gegebenenfalls den **Betrag** entsprechend Ihrer in Anspruch genommenen Spieldauer an.

### SEPA-Überweisungsträger

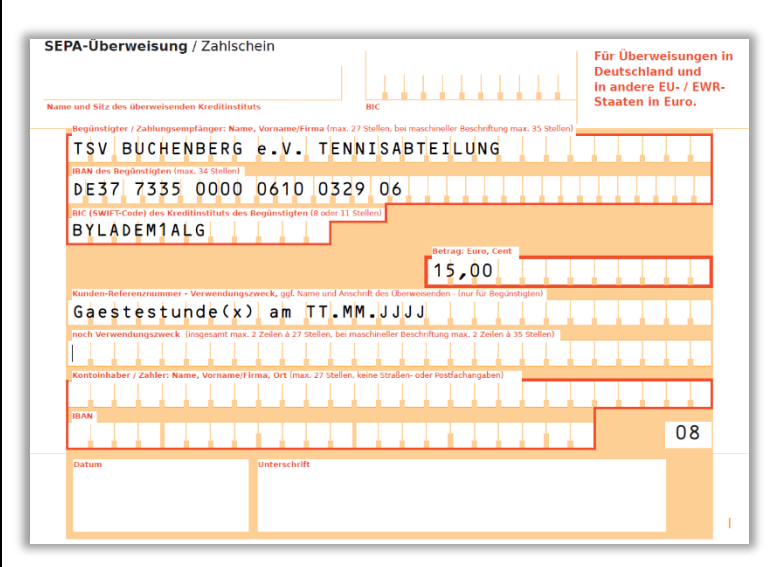

# **QR-CODE Überweisungsvorlage**

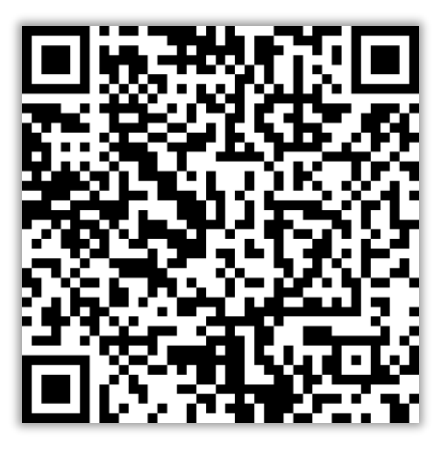

Sollten sie Fragen haben, dann können Sie uns gerne per E-Mail kontaktieren: tsv-buchenberg@courtbooking.de